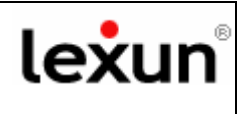

## **OTTIMIZZAZIONE SPAZIO CASELLE E-MAIL**

Se sussistono problemi di **invio/ricezione** delle mail e ti torna indietro un messaggio d'errore con la seguente scritta: ...*maildir delivery failed: Sorry, the user's maildir has overdrawn his diskspace quota, please try again later.* 

Allora si tratta di un problema di riempimento dello spazio a disposizione per la casella in questione, pertanto ti invitiamo ad **Ottimizzare la gestione dello spazio** della casella mail, come di seguito indicato:

# Outlook

step 1 Vai con il mouse sul menù in 🕑 Posta in arrivo - Microsoft Outlook alto e clicca sul tasto File Modifica Visualizza Vaj Strumenti Azioni ? "strumenti" e seleziona la voce 0 Svuota la cart<u>e</u>lla "Posta elimina<mark>t</mark>a" 🧐 🚱 Indietro 🚯 🚺 📑 "Account di posta elettronica" Account di posta elettronica... 🔂 Nuovo 🛛 🛃 🎽 🗙 🖾 Personalizza... Posta elettronica Opzioni... Cartelle preferite

Apparirà la finestre che segue. Seleziona "Visualizza o cambia gli account di posta elettronica esistenti"

| Account di posta elettronica                                                                                                    |                                                                                                    | × |
|----------------------------------------------------------------------------------------------------|----------------------------------------------------------------------------------------------------|---|
|                                                                                                    | Questa procedura guidata consente di impostare e<br>modificare gli account di posta elettronica e gli elenchi in<br>linea utilizzati da Outlook. |   |
| and the second second se | Posta elettronica                                                                                                    |   |
|                                                                                                    | 🔿 Aggiungi un nuovo account di posta elettronica                                                                                                 |   |
|                                                                                                    | ⊙ Visualizza o cambia gli account di posta elettronica esistenti                                                                                 |   |
| and the second second se | Elenco in linea                                                                                                    |   |
|                                                                                                    | <ul> <li>Aggiungi un nuovo elenco in linea o rubrica</li> <li>Visualizza o cambia gli elenchi in linea o le rubriche esistenti</li> </ul>        |   |
|                                                                                                    |                                                                                                    |   |
|                                                                                                    | < Indietro Avanti > Chiudi                                                                                                    | i |

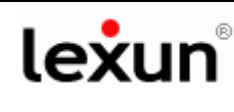

### step 2

Apparirà la finestra con tutti gli account di posta elettronica configurati. Seleziona l'account da personalizzare e clicca su "*Cambia*".

| Account di posta elett                         | ronica                                                                  |                          |
|------------------------------------------------|-------------------------------------------------------------------------|--------------------------|
| Account di posta elet<br>È possibile seleziona | t <b>tronica</b><br>are un account e modificarne le impostazioni o rimu | uoverlo.                 |
| I messaggi per questi acco                     | ount vengono elaborati nell'ordine seguente:                            |                          |
| Nome                                           | Tipo                                                                    | Cambia                   |
| mariorossi@studiolegal                         | le.it POP/SMTP (valore predefinito)<br>POP/SMTP<br>POP/SMTP             | Aggiungi                 |
|                                                | POP/SMTP<br>POP/SMTP                                                    | Rimuovi                  |
|                                                | POP/SMTP<br>POP/SMTP                                                    | Imposta come predefinito |
|                                                | POP/SMTP                                                                | Sposta su                |
|                                                |                                                                         | Sposta giù               |
| Recapita i nuovi messaggi                      | i nella posizione seguente:                                             |                          |
| Cartelle personali                             | Nuovo file di dati di                                                   | Outlook                  |
|                                                | < Indie                                                                 | tro Fine Annulla         |

Apparirà la finestra "Impostazioni posta elettronica Internet (POP3)", clicca sul tasto "Altre impostazioni"

| Account di pos                            | ta elettronica                                              |                                                                     |                                               |
|-------------------------------------------|-------------------------------------------------------------|---------------------------------------------------------------------|-----------------------------------------------|
| Impostazion<br>Tutte le se<br>elettronica | i posta elettronica Intern<br>guenti impostazioni sono neci | n <b>et (POP3)</b><br>essarie per il funzionamento dell'a           | account di posta                              |
| Informazioni                              | utente                                                      | Informazioni server                                                 |                                               |
| Nome:                                     | mariorossi@studiolegale.it                                  | Server posta in arrivo (POP3):                                      | mail.studiolegale.it                          |
| Indirizzo posta<br>elettronica:           | mariorossi@studiolegale.it                                  | Server posta in uscita (SMTP):                                      | mail.studiolegale.it                          |
| Informazioni a                            | accesso                                                     | Prova impostazioni                                                  |                                               |
| Nome utente:                              | mariorossi@studiolegale.it                                  | Dopo aver immesso le informazi<br>consigliabile provare l'account s | ioni richieste, è<br>cegliendo il pulsante in |
| Password:                                 | ****                                                        | basso. È necessaria la connessi                                     | ione di rete.                                 |
|                                           | 🗹 Memorizza password                                        | Prova impostazioni account                                          |                                               |
| Accedi con a<br>di protezione             | utenticazione password<br>· (SPA)                           |                                                                     | Altre impostazioni                            |
|                                           |                                                             | < Indietro Ava                                                      | anti > Annulla                                |

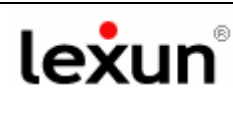

### Step 3

#### OTTIMIZZAZIONE SPAZIO CASELLE E-MAIL

Seleziona l'opzione "*Impostazioni Avanzate*" per ottimizzare lo spazio della casella mail.

Comparirà la schermata che vedi qui a fianco.

<u>Non inserire</u> il Flag nella sezione **Recapito** "*Lascia una copia dei messaggi sul server*"

e <u>inserisci il flag</u> nella sezione "*Rimuovi dal server dopo l'eliminazione da Posta Eliminata*".

Clicca su "**Ok**" per rendere effettive le modifiche.

Una corretta gestione di questa opzione **evita l'intasamento** dello spazio server riservato alle mail.

| Impostazi | ioni posta elettronica Ir      | iternet          |                       | × |
|-----------|--------------------------------|------------------|-----------------------|---|
| Generale  | Server della posta in uscita   | Connessione      | Impostazioni avanzate | L |
| Numeri p  | oorte server                   |                  |                       |   |
| Server    | r posta in arrivo (POP3):  🔟   | 0                | Valori predefiniti    |   |
|           | Il server richiede una connes  | sione crittograf | ata (SSL)             |   |
| Server    | posta in uscita (SMTP): 25     |                  |                       |   |
|           | Il server richiede una connes  | sione crittograf | ata (SSL)             |   |
| Timeout   | server                         |                  |                       |   |
| Breve     | -O Lungo                       | 1 m              | inuto                 |   |
| Recapito  |                                |                  |                       |   |
| Las       | cia una copia dei messaggi su  | lserver          |                       |   |
|           | Rimuovi dal server dopo 7      | ' 💲 giorn        | i                     |   |
|           | Rimuovi dal server dopo l'elim | ninazione da "Po | osta eliminata"       |   |
|           |                                |                  |                       |   |
|           |                                |                  | OK Annulla            |   |
|           |                                |                  |                       | _ |

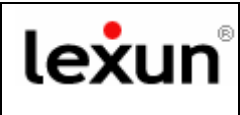

# **Outlook Express**

### Step 1

Vai con il mouse sul menù in alto di outlook express e clicca sul tasto "*strumenti*".

Apparirà un menù a tendina, clicca su "*Account*" il penultimo tasto in fondo.

| File Modifica Visualizza                 | Strumenti                            | Messaggio                                  | 7            |              |   |
|------------------------------------------|--------------------------------------|--------------------------------------------|--------------|--------------|---|
|                                          | Invia e ric                          | ives                                       |              |              | • |
| Creamess Invia/Ric                       | Sincronizz<br>Sincronizz<br>Segna pe | ta tutto<br>ta cartella<br>r la modalità r | ion in linea |              | ÷ |
| artelle<br>Outlook Express               | Rubrica                              | I mittente alla                            | Rubrica      | CTRL+MAIU5C+ | в |
| Cartelle locali                          | Regale ma                            | essaggi                                    |              |              | • |
| - 🕲 Posta in usoita<br>- 🔞 Posta invista | Windows<br>Disponibili               | Messenger<br>tå in linea                   |              | $\downarrow$ | ; |
| - @ Posta elminata                       | Account.                             |                                            |              |              |   |
| - (B) BOSSE                              | Opzioni                              |                                            |              |              |   |

### Step 2

Apparirà la finestra "account Internet", che riporta l'account che hai creato. Fai doppio clic **sull'account creato**.

|       | $\vee$            |      |                              |                 |
|-------|-------------------|------|------------------------------|-----------------|
| Futti | Posta elettronica | News | Servizio di elenchi in linea | <u>Aggiungi</u> |
| Accou | int               |      | Tipo                         | Rimuovi         |

Step 3 OTTIMIZZAZIONE SPAZIO CASELLE E-MAIL

Apparirà la finestra "Proprietà" Seleziona l'opzione "*Impostazioni Avanzate*".

Comparirà la schermata che vedi qui a fianco.

Basterà non inserire nessun Flag nella sezione "*Conserva una copia dei messaggi sul server*"

e inserire il Flag nella sezione "Rimuovi dal server dopo l'eliminazione da Posta Eliminata".

Clicca su **Ok** e su "**Applica**" per rendere effettive le modifiche.

Una corretta gestione di questa opzione **evita l'intasamento** dello spazio server riservato alle mail.

| Generale   | Serve  | Connessione        |
|------------|--------|--------------------|
| Protezione | V Impe | ostazioni avanzate |

1110

| Posta in <u>u</u> scita (SMTP):      | 23            | Predefinito   |
|--------------------------------------|---------------|---------------|
| 🔲 II <u>s</u> erver necessita di una | connessione p | rotetta (SSL) |

|                                 | 100100                   |
|---------------------------------|--------------------------|
| 🔲 II server necessita di una co | nnessione protetta (SSL) |

Posta in arrivo (POP2):

| Min -0                    | — Max <sup>1 mir</sup> | nuto                 |
|---------------------------|------------------------|----------------------|
| Invio                     |                        |                      |
| 🔲 <u>D</u> ividi messaggi | superiori a 60         | КВ                   |
| Recapito                  |                        |                      |
| Conserva una c            | opia dei messaggi su   | il server            |
| <u>R</u> imuovi dal ser   | ver dopo 5             | giorni               |
|                           | ver dono l'eliminazion | e da Dasta aliminata |

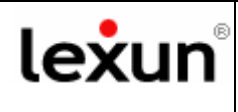

# Webmail

Apri la **Webmail** dal Pannello di controllo del tuo sito internet oppure digita sulla barra degli indirizzi del browser l'indirizzo della tua webmail, ad esempio <u>http://webmail.studiorossi.it</u>

Apparirà la seguente schermata di benvenuto, inserisci la tua email, es. <u>info@studiorossi.it</u> e la tua password per la webmail, quindi clicca su "**Entra**"

| Email    |  |
|----------|--|
| Deceword |  |
| Passworu |  |

Dopo l'accesso comparirà la seguente schermata con la cartella della "**Posta In Arrivo**" in primo piano. Seleziona la cartella "*Cestino*".

| 0.00              |           |
|-------------------|-----------|
| Cartelle          | 毘 Oggetto |
| 📮 Posta in arrivo |           |
| 🗑 Cestino         |           |
|                   |           |
|                   |           |
|                   |           |
|                   |           |
|                   |           |

Seleziona tutte le mail presenti nel cestino e clicca sull'apposito tasto segnato in figura con il simbolo rosso del "**Divieto**", così svuoterai il cestino e potrai recuperare lo spazio sul server.

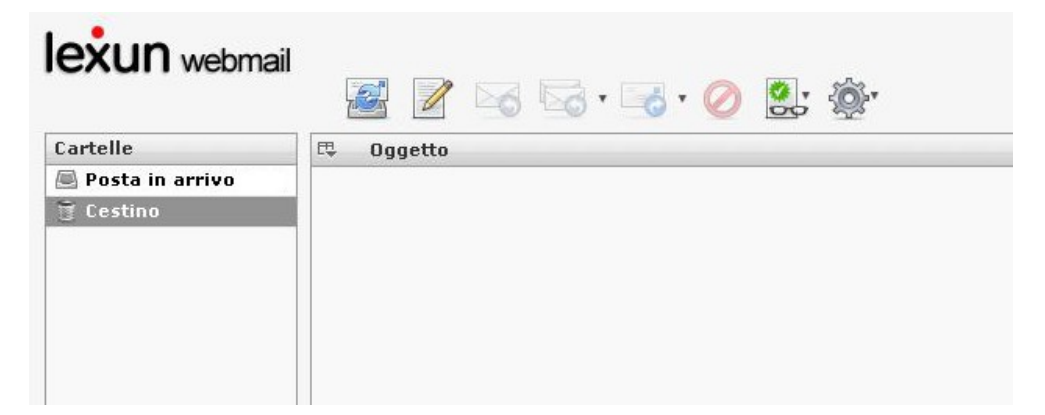

### Con questa operazione hai completato la procedura di recupero dello spazio.

Se hai difficoltà ad utilizzare questa guida, telefona al nostro help desk: 0923 952636